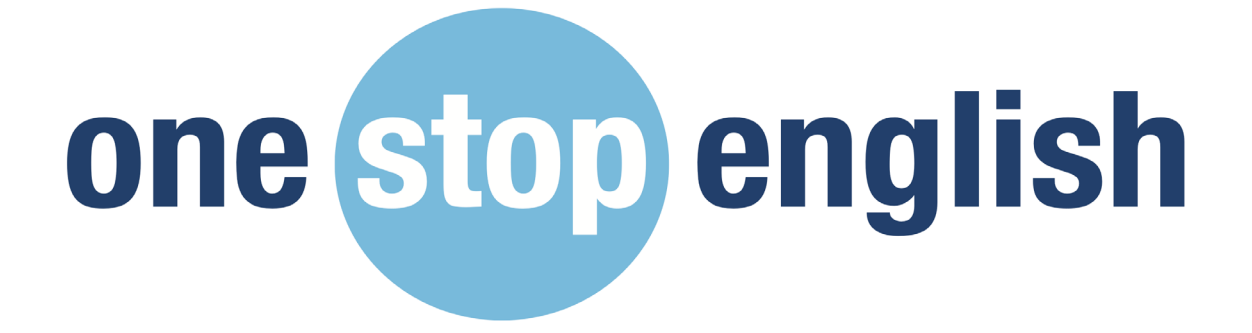

## Self Service Admin Guide

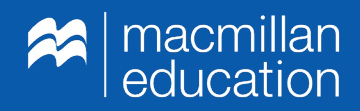

## What is Self Service?

## The Self Service website is the access area for you to manage your onestopenglish institutional subscriptions.

From the self service area, you can:

- Invite new teachers to join your account
- Manually add and remove teachers from your account
- View the allocated and active users
- View your subscription details including the subscription band, end date and duration of the subscription

Once you have purchased your subscription on the onestopenglish website, the Customer Service team will contact you to share your unique URL to access the Self Service area.

Once received, please request all users who will be using the platform to register for a onestopenglish account on

https://account.onestopenglish.com/register if they do not have an account yet.

### Using the dashboard

| Your dashboard                                                                                                    |    |                   |          |           |             |                                    |
|----------------------------------------------------------------------------------------------------|----|-------------------|----------|-----------|-------------|------------------------------------|
| If you already have an account, please sign in to activate your subscription. Otherwise please register a new account. |    |                   |          |           |             |                                    |
| Orders summary                                                                                                    |    |                   |          |           |             |                                    |
|                                                                                                    |    |                   |          |           |             |                                    |
| Sterling 0-5 Us                                                                                                    | er |                   |          |           |             |                                    |
| Date ordered:                                                                                                    |    | 06 June 2019      |          |           | 624<br>DAYS | Remaining on your<br>subscription. |
|                                                                                                    |    |                   |          |           |             |                                    |
| PRODUCT DETAI                                                                                                    | LS | Duration / Issues | Quantity | Allocated | Activated   | Start / end                        |
| OSE Subscription                                                                                                    | 1  | 1 year            | 5 users  | 2         | 1 (20.00%)  | 31 Mar 2021 - 30 Mar 2022          |
| MANAGE ORDERS                                                                                                    |    |                   |          |           |             |                                    |

You can view the following information on the Self Service dashboard:

- Your subscription content band i.e. up to 5 teachers
- The start date of your subscription
- The end date of your subscription
- The remaining number of days left on your subscription
- Account details including the billing address and any registered administrators

#### How can I manage my users on Self Service?

| Annual membership (#                                              | E) - 1-5 use | TS<br>Otherwise please regis | ster a new account.                                                                            |                                   |                                 |
|-------------------------------------------------------------------|--------------|------------------------------|------------------------------------------------------------------------------------------------|-----------------------------------|---------------------------------|
| 2 RECIPIENTS AVAILABLE<br>Search for a recipient by name or email |              | ٩                            | View recipients ADD NEW RECIPIENTS -                                                           | 624<br>DAYS                       | Remaining on your subscription. |
|                                                                   |              |                              | Search for an existing recipient<br>Add a single recipient<br>Bulk upload a list of recipients |                                   |                                 |
| OSE Subscription                                                  |              |                              |                                                                                                |                                   |                                 |
| QUANTITY                                                          | 5 users      | ACTIVATED                    | 1 (20.00%)                                                                                     | Duration / Issues:<br>Start date: | 1 year<br>31 Mar 2021           |
| RECIPIENTS INVITED                                                | 1            | ALLOCATED                    | 2 recipients                                                                                   | End date:                         | 30 Mar 2022                     |

# You can manage and view your current users on Self Service.

As the administrator you can do the following:

- Add a single recipient
- Bulk upload a list of recipients
- Search for recipients
- View all recipients
- Invite recipients
- View the allocated users
- View the active users

### How can I add a single recipient to my subscription?

| RECIPIENTS AVAILABLE                                   |   | View ALL recipients                                                                                          |                    |                                    |
|--------------------------------------------------------|---|----------------------------------------------------------------------------------------------------|--------------------|------------------------------------|
| Search for a recipient by name or email RODUCT DETAILS | ٩ | ADD NEW RECIPIENTS  Search for an existing recipient Add a single recipient Bulk upload a list of recipients | <b>624</b><br>DAYS | Remaining on your<br>subscription. |
| OSE Subscription                                       |   |                                                                                                    |                    |                                    |
|                                                        |   |                                                                                                    |                    |                                    |

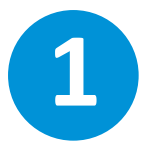

### Click on Add new recipients then Add a single recipient.

| Add a single recipient                                                                                                 |          |  |  |  |  |
|----------------------------------------------------------------------------------------------------|----------|--|--|--|--|
| If you already have an account, please sign in to activate your subscription. Otherwise please register a new account. |          |  |  |  |  |
| BASIC DETAILS                                                                                                    |          |  |  |  |  |
| First name *                                                                                                    |          |  |  |  |  |
| Surname or family name *                                                                                               |          |  |  |  |  |
| Email address *                                                                                                    |          |  |  |  |  |
|                                                                                                    | CONTINUE |  |  |  |  |
|                                                                                                    |          |  |  |  |  |
|                                                                                                    |          |  |  |  |  |

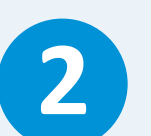

## Enter the first and last name, email address and click **Continue**.

| Manage entitlements                                                                                                    |                                                                                                    |         |           |  |  |  |
|----------------------------------------------------------------------------------------------------|----------------------------------------------------------------------------------------------------|---------|-----------|--|--|--|
| If you already have an account, please sign in to activate your subscription. Otherwise please register a new account. |                                                                                                    |         |           |  |  |  |
| Please allocate the required subscr<br>Please note reducing the allocation                                             | Please allocate the required subscription elements.<br>Please note reducing the allocation value to 0 will cancel the product and for online products multiple allocations can't be made. |         |           |  |  |  |
| Name                                                                                                    | Allocation                                                                                                    | Product | Remaining |  |  |  |
| Macmillan Teacher 2                                                                                                    | Macmillan Teacher 2 1 OSE Subscription 0                                                                                                    |         |           |  |  |  |
| CONTINUE CANCEL                                                                                                    |                                                                                                    |         |           |  |  |  |

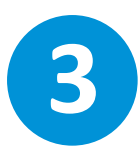

Check that the details are correct and click Continue.

| S<br>If : | Send an activation email<br>If you already have an account, please sign in to activate your subscription. Otherwise please register a new account. |                    |                                                     |  |  |  |  |
|-----------|----------------------------------------------------------------------------------------------------|--------------------|-----------------------------------------------------|--|--|--|--|
|           | You can choose to send an a                                                                                                    | activation email I | now or later.                                       |  |  |  |  |
|           | Yes                                                                                                    | •                  | Macmillan Teacher<br>teacher@macmillaneducation.com |  |  |  |  |
|           |                                                                                                    |                    | CONTINUE                                            |  |  |  |  |
|           |                                                                                                    |                    |                                                     |  |  |  |  |

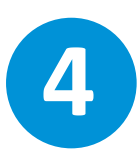

You will see an onscreen message confirming that the **recipient has been added to the subscription** and has been sent a registration email.

| Annual membership (£) - 1-5 users                                     | a new account.      |                    |                                    |
|-----------------------------------------------------------------------|---------------------|--------------------|------------------------------------|
| 1 Recipients have been added to this order and sent activation email. |                     |                    | CLOSE (8)                          |
| 3 RECIPIENTS AVAILABLE Search for a recipient by name or email        | View ALL recipients | <b>624</b><br>DAYS | Remaining on your<br>subscription. |
|                                                                       |                     |                    |                                    |

Once you have added the recipient to your account

they will receive the following activation email. They need to click on the link in the email to activate their account.

| one stop                                                                         | english          |  |  |  |  |
|----------------------------------------------------------------------------------|------------------|--|--|--|--|
| Please activate your corporate subscription                                      |                  |  |  |  |  |
| Dear Macmillan Teacher<br>You have been allocated the following subscription(s). |                  |  |  |  |  |
| Onestopenglish                                                                   | OSE Subscription |  |  |  |  |
| Please click on the link below to activate your subscription.                    |                  |  |  |  |  |

2

Once they click on the activation link they will be taken to the onestopenglish website. If they are a new user, they can create an account by clicking on **Register**. If they already have an account, they can log in using their existing email address and password.

| If you already have an account, please sign in to a | Most answers can be found in our<br>frequently asked questions section.<br>still can't find an answer to the part<br>question that you have place cost |                                              |
|-----------------------------------------------------|----------------------------------------------------------------------------------------------------|----------------------------------------------|
| Already have an account?                            | New to the site?<br>If you are a new user or have not registered before<br>click the 'Register' below.                                                 | and we'll do our best to solve your problem. |
| Forgotten Password?                                 |                                                                                                    |                                              |

# You can add multiple recipients to your account using the bulk option on Self Service.

To add multiple recipients:

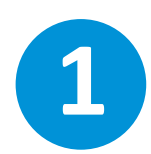

Click on Add new recipients and then click Bulk upload a list of recipients.

| you already have an account, please sign in to activa          | - 1-5 use<br>ate your subscription. | TS<br>Otherwise please regi | ster a new account.                                                                                                    |                                   |                                 |
|----------------------------------------------------------------|-------------------------------------|-----------------------------|----------------------------------------------------------------------------------------------------|-----------------------------------|---------------------------------|
| 2 RECIPIENTS AVAILABLE Search for a recipient by name or email |                                     | ٩                           | View ALL recipients           ADD NEW RECIPIENTS           Search for an existing recipient           Add a single recipient           Bulk upload a list of recipients | <b>624</b><br>DAYS                | Remaining on your subscription. |
| OSE Subscription                                               | 5 users                             | ACTIVATED                   | 1 (20.00%)                                                                                                    | Duration / Issues:<br>Start date: | 1 year<br>31 Mar 2021           |

| Select your upload spreadsheet                                                                                         |   |            |        |                                |  |  |  |
|----------------------------------------------------------------------------------------------------|---|------------|--------|--------------------------------|--|--|--|
| If you already have an account, please sign in to activate your subscription. Otherwise please register a new account. |   |            |        |                                |  |  |  |
| You can only UPLOAD Microsoft Excel files with the following column headers:                                           |   |            | Spr    | readsheet example              |  |  |  |
| 1. Column 1 = First name                                                                                               |   | A          | В      | c                              |  |  |  |
| 2. Column 2 = Surname                                                                                                  | 1 | First name | Sumame | Empil address                  |  |  |  |
| 3. Column 3 = Email address                                                                                            | 2 | Abhi       | Barua  | abhi.barua@abacusemedia.com    |  |  |  |
| Please check that email addresses are unique and valid and that you have cermission to use                             | 3 | Andy       | Jack   | andy.jack@abacusemedia.com     |  |  |  |
| them before uploading. If the upload file has multiple instances of the same email address, only                       | 4 | Graeme     | Palmer | praeme.palmer@abacusemedia.com |  |  |  |
| the first one will be loaded.                                                                                          | 5 |            |        |                                |  |  |  |
|                                                                                                    |   |            |        |                                |  |  |  |

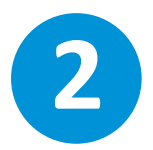

You then need to create an Excel spreadsheet of the recipients you would like to add to your order. You need three columns with the headers first name, surname and email address.

Please see an example of how the file should be formatted below. Once you've created the file, save a copy to your device.

#### Before uploading the file:

- Please check that email addresses are unique and valid and that you have permission to use them before uploading.
- If the upload file has multiple instances of the same email address, only the first one will be loaded.

\*Please note that the upload limit is dependent on your subscription. For example, if you have a subscription band of up to 5 teachers, you can import a maximum of 5 users.

| View | ✓ 200% ✓ ✓ Zoom |          | Add Category       |
|------|-----------------|----------|--------------------|
| +    | Sheet1          |          |                    |
|      |                 |          |                    |
|      | First name      | Surname  | Email address      |
|      | Teacher1        | Teacher1 | teacher1@gmail.com |
|      | Teacher2        | Teacher2 | teacher2@gmail.com |
|      | Teacher3        | Teacher3 | teacher3@gmail.com |
|      | Teacher4        | Teacher4 | teacher4@gmail.com |

Once you have created your file, click **Choose File** and select the file you've created.

| $\left[ \right]$ | Upload file * Choose file OSE UPLOAD.xlsx |  |
|------------------|-------------------------------------------|--|
|                  | UPLOAD FILE CANCEL                        |  |

|             | neck 4 recipients before importing                                                                                |          |                    |  |  |  |  |  |  |
|-------------|----------------------------------------------------------------------------------------------------|----------|--------------------|--|--|--|--|--|--|
| you already | u already have an account, please sign in to activate your subscription. Otherwise please register a new account. |          |                    |  |  |  |  |  |  |
| 1 Reci      | 1 Recipients which are already allocated to this order                                                            |          |                    |  |  |  |  |  |  |
| These rec   |                                                                                                    |          |                    |  |  |  |  |  |  |
| Import      | First name                                                                                                    | Surname  | Email address      |  |  |  |  |  |  |
|             | Teacher4                                                                                                    | Teacher4 | teacher4@gmail.com |  |  |  |  |  |  |
|             |                                                                                                    |          |                    |  |  |  |  |  |  |
| 3 Reci      | pients OK for impo                                                                                                | orting   |                    |  |  |  |  |  |  |
| Import      | First name                                                                                                    | Surname  | Email address      |  |  |  |  |  |  |
|             | Teacher1                                                                                                    | Teacher1 | teacher1@gmail.com |  |  |  |  |  |  |
|             | Teacher2                                                                                                    | Teacher2 | teacher2@gmail.com |  |  |  |  |  |  |
|             | Teacher3                                                                                                    | Teacher3 | teacher3@gmail.com |  |  |  |  |  |  |
|             |                                                                                                    |          |                    |  |  |  |  |  |  |

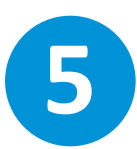

You can review the recipients before you add them to your account. Once you are happy to go ahead,

click Import Recipients.

| Entitlements and activation email                                                                                      |                                                                                          |  |  |  |  |  |
|----------------------------------------------------------------------------------------------------|------------------------------------------------------------------------------------------|--|--|--|--|--|
| If you already have an account, please sign in to activate your subscription. Otherwise please register a new account. |                                                                                          |  |  |  |  |  |
| Please select from the following options                                                                               |                                                                                          |  |  |  |  |  |
|                                                                                                    |                                                                                          |  |  |  |  |  |
| Products available                                                                                                    | ✓ Annual membership (£) - 1-5 users - OSE Subscription                                   |  |  |  |  |  |
| Send activation email                                                                                                  | <ul> <li>Yes, send an email now</li> <li>No, skip this step and send it later</li> </ul> |  |  |  |  |  |
|                                                                                                    | FINISH CANCEL                                                                            |  |  |  |  |  |

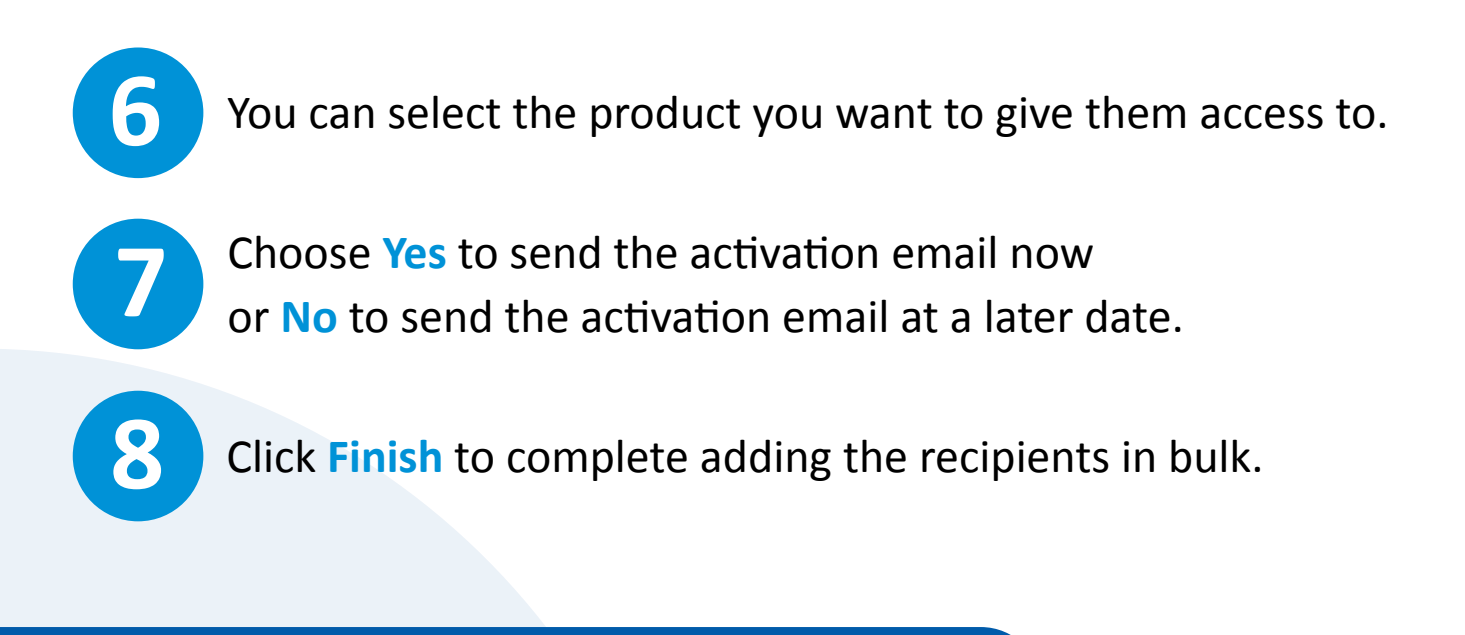

### What are allocated and active recipients?

| OSE Subscription           OUANTITY         5 users         ACTIVATED         1 (20.00%)         Duration / Issues:         1 year           State data:         21 Mar 2021         21 Mar 2021         21 Mar 2021         21 Mar 2021 | PRODUCT DETAILS      |           |              |                    |                       |
|----------------------------------------------------------------------------------------------------|----------------------|-----------|--------------|--------------------|-----------------------|
| QUANTITY 5 users ACTIVATED 1 (20.00%) Duration / Issues: 1 year<br>Start data: 21 Mar 2021                                                                                                    | OSE Subscription     |           |              |                    |                       |
| Start date: a) Wat 202                                                                                                    | QUANTITY 5 users     | ACTIVATED | 1 (20.00%)   | Duration / Issues: | 1 year<br>31 Mar 2021 |
| RECIPIENTS INVITED 2 ALLOCATED 5 recipients End date: 30 Mar 2022                                                                                                    | RECIPIENTS INVITED 2 | ALLOCATED | 5 recipients | End date:          | 30 Mar 2022           |

Allocated recipients are the users you have added to your account, but haven't yet activated their accounts and registered on the **Onestopenglish** website.

You can view these users under **Product details**.

To view more information on the recipients, click on the highlighted number of recipients.

Active recipients are the users who you have added to your account, and have completed their account activation. They have created their account on the onestopenglish website. You can then view the following information for each recipient:

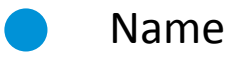

- Email address
- Location
- Last activity
- Number of products
  - Status

## How can I search for existing recipients I've added to my account?

| Annual membership (£)<br>If you already have an account, please sign in to activat | - 1-5 USC | TS<br>Otherwise please register a ner | w account.          |                                   |                                 |
|------------------------------------------------------------------------------------|-----------|---------------------------------------|---------------------|-----------------------------------|---------------------------------|
| 6 RECIPIENTS AVAILABLE                                                             |           | ٩                                     | View ALL recipients | <b>624</b><br>DAYS                | Remaining on your subscription. |
| PRODUCT DETAILS                                                                    |           |                                       |                     |                                   |                                 |
| OSE Subscription                                                                   |           |                                       |                     |                                   |                                 |
| QUANTITY                                                                           | 5 users   | ACTIVATED                             | 1 (20.00%)          | Duration / Issues:<br>Start date: | 1 year<br>31 Mar 2021           |
| RECIPIENTS INVITED                                                                 | 2         | ALLOCATED                             | 5 recipients        | End date:                         | 30 Mar 2022                     |

1

To search for existing recipients, go to your dashboard and click Manage Orders.

Click **Search for an existing recipient** or search using the search bar.

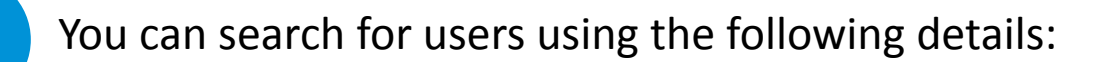

- Name
- Email address
- Location
- Last activity
- Number of products
  - Status

To view all of the recipients you've added to your account click **View all recipients**.

How can I resend the registration email to existing recipients?

1

Go to your dashboard and scroll down to Product details.

2

Click on Recipients.

| OSE Subscription   |         |           |              |                                   |                       |
|--------------------|---------|-----------|--------------|-----------------------------------|-----------------------|
| QUANTITY           | 5 users | ACTIVATED | 1 (20.00%)   | Duration / Issues:<br>Start date: | 1 year<br>31 Mar 2021 |
| RECIPIENTS INVITED | 2       | ALLOCATED | 5 recipients | End date:                         | 30 Mar 2022           |
|                    |         |           |              |                                   |                       |
|                    |         |           |              |                                   |                       |

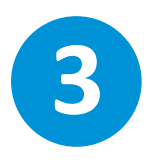

Tick the box next to the name of the recipient you wish to send the activation email to and click **Add recipients to order**.

| RECIPIENTS MATCHED 5 DISPLAYED Q FILTER RESULTS |                   |                    |  |  |  |  |
|-------------------------------------------------|-------------------|--------------------|--|--|--|--|
|                                                 | Name              | Email address      |  |  |  |  |
|                                                 | Teacher1 Teacher1 | teacher1@gmail.com |  |  |  |  |
|                                                 | Teacher2 Teacher2 | teacher2@gmail.com |  |  |  |  |
|                                                 | Teacher3 Teacher3 | teacher3@gmail.com |  |  |  |  |
|                                                 | Teacher4 Teacher4 | teacher4@gmail.com |  |  |  |  |

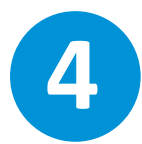

You will then be taken to the Manage entitlements page. Click **Continue** to resend the activation email.

| Manage entitlements                                                                                                    |                                   |                  |   |  |  |  |  |  |
|----------------------------------------------------------------------------------------------------|-----------------------------------|------------------|---|--|--|--|--|--|
| If you already have an account, please sign in to activate your subscription. Otherwise please register a new account.                                                                    |                                   |                  |   |  |  |  |  |  |
| Please allocate the required subscription elements.<br>Please note reducing the allocation value to 0 will cancel the product and for online products multiple allocations can't be made. |                                   |                  |   |  |  |  |  |  |
| Name                                                                                                    | Name Allocation Product Remaining |                  |   |  |  |  |  |  |
| Macmillan Teacher 2                                                                                                    | 1                                 | OSE Subscription | 0 |  |  |  |  |  |
|                                                                                                    | CONTINU                           | CANCEL           |   |  |  |  |  |  |

## How can I remove a recipient from my account?

|                                       | ashboard, chi                                  |                              | ge Orde   | rs.         |                               |
|---------------------------------------|------------------------------------------------|------------------------------|-----------|-------------|-------------------------------|
|                                       |                                                |                              |           |             |                               |
| Your dashboa                          | Ird                                            |                              |           |             |                               |
| If you already have an account, pleas | se sign in to activate your subscription. Othe | arwise please register a new | account.  |             |                               |
| Orders summary                        |                                                |                              |           |             |                               |
|                                       |                                                |                              |           |             |                               |
| Institutional Subscription            | on 2-5 users 1 month gratis                    |                              |           |             |                               |
| Date ordered:                         | 10 June 2021                                   |                              |           | 29          | 9 Remaining on<br>subscriptio |
|                                       |                                                |                              |           | DAY         | /S                            |
|                                       | Duration / Issues                              | Quantity                     | Allocated | Activated   | Sta                           |
| PRODUCT DETAILS                       |                                                |                              |           | 4 (20.002() | 40.1 0004 00.1                |

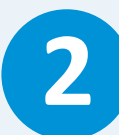

## Select View all recipients.

| f you already have an account, please sign in to activate your subscription. Otherwise please register a new account. |         |           |                      |                          |                                    |  |  |
|----------------------------------------------------------------------------------------------------|---------|-----------|----------------------|--------------------------|------------------------------------|--|--|
| RECIPIENTS AVAILABLE                                                                                                  |         |           | View ALL recipients  |                          |                                    |  |  |
| Search for a recipient by name or ema                                                                                 | il      | ٩         | ADD NEW RECIPIENTS - | <b>29</b><br>DAYS        | Remaining on your<br>subscription. |  |  |
| RODUCT DETAILS                                                                                                    |         |           |                      |                          |                                    |  |  |
| OSE Subscription                                                                                                    |         |           |                      |                          |                                    |  |  |
| QUANTITY                                                                                                    | 5 users | ACTIVATED | 1 (20.00%)           | Duration / Issues:       | 1 month                            |  |  |
| RECIPIENTS INVITED                                                                                                    | 0       | ALLOCATED | 1 recipients         | Start date:<br>End date: | 10 Jun 2021<br>09 Jul 2021         |  |  |

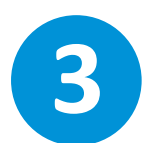

## Click on the name of the recipient you would like to remove from the account.

| Recipients available to this order<br>If you already have an account, please sign in to activate your subscription. Otherwise please register a new account. |                        |                             |          |               |                 |            |  |  |
|----------------------------------------------------------------------------------------------------|------------------------|-----------------------------|----------|---------------|-----------------|------------|--|--|
| RECIPIE                                                                                                    | NTS MATCHED   2 DISPLA | YED   Q. FILTER RESULTS     |          |               | ADD NEW RE      | CIPIENTS - |  |  |
|                                                                                                    | Name                   | Email address               | Location | Last activity | No. of products | Active     |  |  |
|                                                                                                    | User 1                 | user@macmillaneducation.com | n        | 10 Jun 2021   | 1               | Ø          |  |  |
| _                                                                                                    | Test account           |                             |          |               | 1               | $\odot$    |  |  |

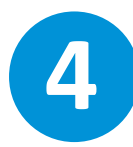

## Click Remove recipient.

| User 1                       |                                                         |                                          |                                            |                     |
|------------------------------|---------------------------------------------------------|------------------------------------------|--------------------------------------------|---------------------|
|                              |                                                         |                                          |                                            |                     |
| BASIC DETAILS                |                                                         |                                          |                                            |                     |
| Surn                         | First name *<br>ame or family name *<br>Email address * | User<br>1<br>user@macmillaneducation.com |                                            |                     |
|                              |                                                         |                                          |                                            |                     |
| ORDER DETAILS                |                                                         |                                          |                                            |                     |
| Institutional Subscription 2 | 2-5 users 1 month (                                     | gratis                                   |                                            | MANAGE ENTITLEMENTS |
| Initial activation date:     | 1                                                       |                                          |                                            |                     |
| PRODUCT DETAILS              | Duration / Issues                                       | Quantity                                 | Deliver to                                 |                     |
| OSE Subscription             | 1 month                                                 | 1                                        | user@macmillaneducation.com CANCEL PRODUCT |                     |
| NEWSLETTERS                  |                                                         |                                          |                                            |                     |
| Received by the user:        | None                                                    |                                          |                                            |                     |
| Preferred format type:       | HTML                                                    |                                          |                                            |                     |
|                              |                                                         |                                          |                                            |                     |
| RECIPIENT OPTIONS            |                                                         |                                          |                                            |                     |
| Remove this red              | cipient from this order                                 |                                          |                                            |                     |

Click Manage Orders on the dashboard.

2

Select View all recipients and click on the name of the recipient you would like to cancel the allocation for.

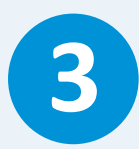

Select Cancel Allocation.

| ORDER DETAILS                                       |                   |          |                                                                    |  |  |  |
|-----------------------------------------------------|-------------------|----------|--------------------------------------------------------------------|--|--|--|
|                                                     |                   |          |                                                                    |  |  |  |
| Institutional Subscription 2-5 users 1 month gratis |                   |          |                                                                    |  |  |  |
| Initial activation date:                            | 1                 |          |                                                                    |  |  |  |
| PRODUCT DETAILS                                     | Duration / Issues | Quantity | Deliver to                                                         |  |  |  |
|                                                     |                   |          | Awaiting activation, last email sent: 15 June 2021<br>Allocated: 1 |  |  |  |
| OSE Subscription                                    | 1 month           | 0        | RESEND EMAIL                                                       |  |  |  |
|                                                     |                   |          | CANCEL ALLOCATION                                                  |  |  |  |
| NEWSLETTERS                                         |                   |          |                                                                    |  |  |  |
| Received by the user:                               | None              |          |                                                                    |  |  |  |
| Preferred format type:                              | HTML              |          |                                                                    |  |  |  |
|                                                     |                   |          |                                                                    |  |  |  |
|                                                     |                   |          |                                                                    |  |  |  |
| RECIPIENT OPTIONS                                   |                   |          |                                                                    |  |  |  |
| Remove this recipient from this order               |                   |          |                                                                    |  |  |  |
|                                                     |                   |          |                                                                    |  |  |  |

You will be asked to confirm if you are sure, click **Cancel allocation**.

| Institutional Subscription | 2-5 users 1 month gratis |          |                                                                                                    | MANAGE ENTITLEMENTS |
|----------------------------|--------------------------|----------|----------------------------------------------------------------------------------------------------|---------------------|
| Initial activation date:   | 1                        |          |                                                                                                    |                     |
| PRODUCT DETAILS            | Duration / Issues        | Quantity | Deliver to                                                                                                    |                     |
| OSE Subscription           | 1 month                  | 0        | Awaiting activation, last email sent: 15 June 2021<br>Allocated: 1<br>RESEND EMAIL<br>Are you sure? CANCEL ALLOCATION NO |                     |
|                            |                          |          |                                                                                                    |                     |

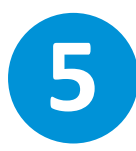

Once confirmed, the allocation will be cancelled and you can allocate the subscription to a different recipient.

6

Should you wish to allocate the subscription to the same recipient again, please click **Allocate Product**.

| ORDER DETAILS                                                      |                   |          |                                                     |  |  |  |
|--------------------------------------------------------------------|-------------------|----------|-----------------------------------------------------|--|--|--|
|                                                                    |                   |          |                                                     |  |  |  |
| Institutional Subscription 2-5 users 1 month gratis MANAGE ENTITLE |                   |          |                                                     |  |  |  |
| Initial activation date:                                           | 1                 |          |                                                     |  |  |  |
| PRODUCT DETAILS                                                    | Duration / Issues | Quantity | Deliver to                                          |  |  |  |
| OSE Subscription                                                   | 1 month           | 0        | Product cancelled on: 10 June 2021 ALLOCATE PRODUCT |  |  |  |
| NEWSLETTERS                                                        |                   |          |                                                     |  |  |  |
| Received by the user:                                              | None              |          |                                                     |  |  |  |
| Preferred format type:                                             | HTML              |          |                                                     |  |  |  |
|                                                                    |                   |          |                                                     |  |  |  |
| RECIPIENT OPTIONS                                                  |                   |          |                                                     |  |  |  |
| Remove this recipient from this order                              |                   |          |                                                     |  |  |  |

## How can I add a new administrator to my account?

If you would like to add a new administrator to your account, please contact the Customer Support team via the **Contact Us form**.

### Can I edit my account details?

You are unable to edit your account details in the Self Service area. If you need to make any changes to your account, please contact the Customer Support team via the **Contact Us form**.

### **Subscription renewal**

If you would like to renew your subscription, you can do so directly on the **Institutional Subscriptions page**.

Select your subscription type and click **Proceed to checkout**. You can log into your existing account and renew your subscription.

You can then pay for your subscription directly on the website using the available credit or debit card methods.

If you require an invoice, you can select the invoice option and you will be contacted by our Customer Support team within two working days.

Alternatively, please contact the Customer Support team via the Contact Us form.

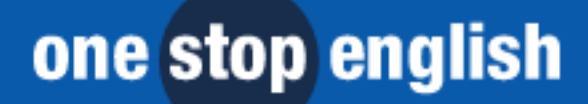